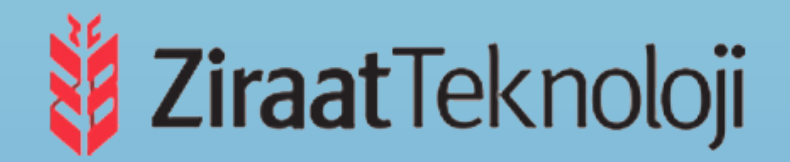

# ZİRAAT TEKNOLOJİ

# UZMAN YARDIMCISI İŞE ALIM SINAVI

SINAV KAYIT KILAVUZU

- 1. GENEL BİLGİ
- 2. YENİ ÜYELİK / GİRİŞ İŞLEMLERİ
- 3. BAŞVURU İŞLEMLERİ
  - 3.1 Kimlik Bilgileri
  - 3.2 İletişim Bilgileri
  - 3.3 Eğitim biglileri
  - 3.4 Başvuru Süreci
- 4. ŞİFREMİ UNUTTUM

## 1. GENEL BİLGİ

Ziraat Teknoloji Uzman Yardımcısı İşe Alım Sınavı'na başvuracak adayların öncelikle Ziraat Bankasına veya Ziraat katılım Bankasına sınav başvuru ücretini yatırmaları gerekmektedir. Adaylar sınav başvurularını <u>https://sinavbasvuru.anadolu.edu.tr/</u> adresi üzerinden gerçekleştirecektir. Sınav başvuru sayfası adayın sınav başvuru ücreti yatırmasından sonra en geç 1 gün içerisinde aktif olmaktadır.

Sınav başvuru sürecinde adayların izlemesi gereken bilgiler bu kılavuzda açıklanmıştır. Sınav başvurusu yapacak tüm adayların, bu kılavuzda yer alan adımları izleyerek sisteme üye olmaları ve kılavuzda yer alan başvuru adımlarını tamamlamaları gerekmektedir. Kayıt işlemlerine başlamadan önce kılavuzu okumanız, başvuru sürecindeki adımları gerçekleştirirken size kolaylık sağlayacaktır.

## 2. YENİ ÜYELİK / GİRİŞ İŞLEMLERİ

Aday işlemleri https://sinavbasvuru.anadolu.edu.tr/ adresinden gerçekleştirilmektedir.

Daha önceden sisteme üyeliği olmayan adayların, öncelikle "Kayıt Ol" butonuna basarak

üye olmaları gerekmektedir. Daha önceden sisteme üyeliği olan adaylar, sisteme üye oldukları e-posta adresi ve kişisel şifreleri ile sisteme giriş yapabilirler. Daha önceden üyeliği olup, şifresini

| ANADOLU<br>SINAV BAŞV                                                                                                    | D<br>Universitesi<br>Auru sistemi |
|----------------------------------------------------------------------------------------------------|-----------------------------------|
| Duyurular                                                                                                    | Eposta Adresiniz                  |
| 20.09.2016                                                                                                    | Eposta Adresinizi Yazınız         |
| 2016 Yaz Dönemi e Sertifika Programları giriş belgeleri yayırlarımıştır. Ciriş<br>belgelerine "Cizi (Amadosanın andolu eduz) operaçıları (Serti Yazakarı)<br>adresiden oltu yayızık ir telebilişiyiz                                                                                                    | Sifreniz                          |
| 29.08.2016                                                                                                    | Şifrenizi Giriniz                 |
| Anadolu Öniversitesi İyveren ve İyveren Vekili için iş Səğiği ve Gövenliği<br>Hizmetleri e-Sertifika Program: Değerlendirme Ankatl, Animsimia portu                                                                                                    | Beni hatırla                      |
| 06.06.2016                                                                                                    |                                   |
| Sınav Başvuru Sistemimiz yenilenmiştir. Başvuru işlem adımlarını gösteren kılavuza                                                                                                    | ung tap                           |
| Not činceki bojavru sisteminde Gjeliĝi olan adayfarin Gjelikleri jeni sisteme<br>sistarimgion: Daha dince tammladiginit e-posta adresiritz ve gifrenizi kullanarak sisteme<br>giriş yapabilirsiniz. Problem yaşamanız durumunda buradahi admlan takip edeblirsiniz.                                                                                                    | Kayıt Ol                          |
| A REAL PROPERTY OF THE REAL PROPERTY OF THE REAL PR | Şifremi unuttum                   |
|                                                                                                    | E-Posta Adresimi Unuttur          |

hatırlamayan adaylar, "**Şifremi Unuttum**" bölümündeki adımları takip ederek yeni şifre talebinde bulunabilir.

Kayıt olma işlemi **2 aşamadan** oluşmaktadır. Birinci aşamada, kayıt isteğinde bulunma, ikinci aşama ise kişisel bilgilerin girilerek üyeliğin gerçekleştiği bölümdür.

**Not:** Sistem üzerinden yapılacak bilgilendirmelerde, sisteme kayıt olduğunuz e-posta adresiniz kullanılacağından dolayı, kayıt için kullandığınız e-posta adresinizin kendinize ait ve sürekli kullandığınız bir hesap olmasını özen gösteriniz.

**Kayıt OI** butonuna bastığınızda T.C. Kimlik Numaranızı ve e-posta adresinizi gireceğiniz panel açılacaktır.

T.C. Kimlik numarası olan adaylar, "T.C. Numarası" ve e-posta adresi alanını doldurup **"Kayıt İsteğinde Bulun"** butonu basarak kayıt isteğinde bulunurlar. Bu işlem sonrası belirttiğiniz e-posta adresinize bir aktivasyon linki gönderilecektir.

Bu işlem, sisteme girdiğiniz e-posta adresinin ve bu e-posta adresine erişim yapabildiğinizin doğruluğunu sağlamak için yapılmaktadır.

İşlem sonrası, e-posta hesabınıza yandaki resimde görüldüğü gibi aktivasyon kodu içeren

bir mail gelecektir. Mailde yer alan linki tıklayarak üyelik sayfasına gidiniz.

Aktivasyon linkini tıkladığınızda kişisel bilgilerinizi gireceğiniz panele ulaşırsınız. Panelde yer alan kişisel bilgilerinizi giriniz ve **Kayıt Ol** butonuna basarak bilgilerinizi onaylayınız.

Bu aşamada sistem, girdiğiniz bilgileri MERNİS sistemi üzerinden kontrol etmektedir. Girilen bilgiler ile MERNİS sisteminden gelen veriler arasında uyuşmazlık durumunda sistem uyarı mesajı vermekte ve işlemi onaylamamaktadır.

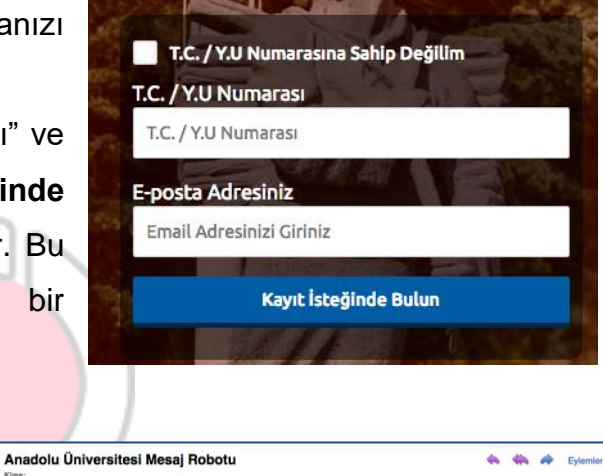

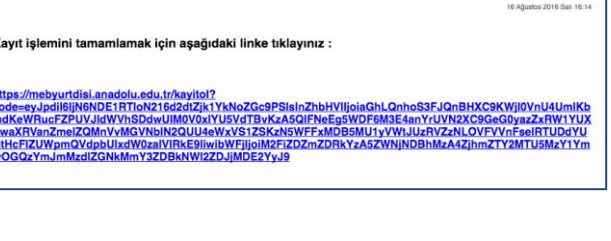

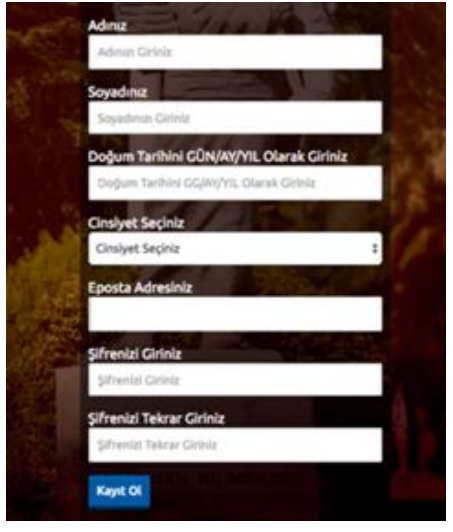

Sistem üzerinden hata mesajı almanız durumundan girdiğiniz bilgileri kontrol ederek işlemi tekrarlayınız.

Sisteme girdiğiniz bilgilerin doğruluğu onaylandığında, üyelik işleminiz tamamlanmış olacaktır. Bu aşamadan sonra, üyelik esnasında belirlediğiniz şifreniz ile sisteme giriş yapmanız ve başvuru adımlarını tamamlamanız gerekmektedir.

**UYARI**: Bu aşamalar Anadolu Üniversitesinin Aday İşlemleri Sayfasına Üyelik için yapılan işlemler olup, Ziraat Teknoloji Uzman Yardımcısı İşe Alım sınavına için sınava başvuru koşullarını taşımak ve sınav ücretini başvuru tarihinden en az 1 gün öncesinden yatırmak gerekmektedir.

## 3. BAŞVURU İŞLEMLERİ

Başvuru sayfasına giriş yaptığınızda **Kimlik Bilgileri, İletişim Bilgileri, Eğitim Biglileri** linkleri listelenmektedir. Başvuru yapabilmeniz için öncelikle Kimlik Bilgileri linkinden fotoğraf yüklemesi yapmanız, İletişim Bilgileri linkinden iletişim adresinizi girmeniz ve Eğitim Bilgileri linkinden eğitim bilgilerinizi girmeniz gerekmektedir. Bu adımları tamamladıktan sonra sınav başvuru adımlarına geçebilirsiniz.

#### 3.1 Kimlik Bilgileri

Kimlik Bilgileri bölümü, nüfus bilgilerinizin gösterildiği ve aday fotoğrafınızın yüklendiği bölümdür.

T.C. Kimlik Numarasına sahip adayların bilgileri, nüfus idaresinden çekildiği için bu bölümde güncelleme yapamamaktadır. Soyadı değişikliği gibi, nüfus bilgilerinde değişiklik olan adaylar **"Bilgilerimi Mernisten Güncelle"** 

butonuna basarak bilgilerini güncelleyebilirler.

Kimlik Bilgileri

Başvuru fotoğrafınızı sisteme yüklemek için Fotoğraf Seçiniz butonuna basınız.

**Not :** Başvuru esnasında, son 6 (altı) ay içerisinde çekilmiş bir vesikalık fotoğrafın sisteme yüklenmesi gerekmektedir. Söz konusu fotoğrafın, adayın kolaylıkla tanınmasını sağlayacak şekilde cepheden ve yüzü açık olarak çekilmiş olması gerekmektedir. Sınav günü tanınmada önemli rol oynayacak, fotoğraftaki saç, bıyık, makyaj gibi görünüm özelliklerinde bir değişiklik bulunmamalıdır. Sınav günü sınav görevlilerinin, adayın fotoğrafından kimliğini belirlemede güçlük çektiği takdirde adayı sınava almayabileceği veya sınavının geçersiz sayılabileceği göz önünde bulundurulmalıdır.

Açılan paneldeki Fotoğraf Seçiniz butonuna basarak bilgisayarınızdan yüzünüzün tam görüneceği vesikalık fotoğrafınızı seçiniz.

Ekranın orta tarafında yer alan beyaz diktörtgen alan, fotoğrafınızın kesilerek kayıt edileceği alanı göstermektedir. Fare yardımı ile resmizini sağa, sola kaydırıp, resmin altında yer alan yakınlaştırma çubuğu ile resminizi büyültüp küçültebilirsiniz. Yüzünüzün tam olarak görülebilecek şekilde resmi ayarladıktan sonra **Resmi Kırp Yükle** butonuna basarak seçiniz.

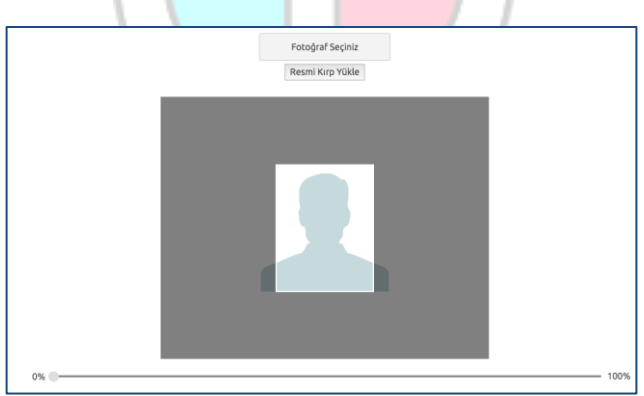

Seçilen fotoğraf alanında yüzünüz net olarak belirgin değilse, sistem yüklediğiniz fotoğrafı kabul etmeyecektir ve aşağıdaki gibi bir uyarı verecektir. Bu durumda fotoğrafınızdaki seçilen alanı yeniden ayarlayınız veya yeni bir fotoğraf seçimi yaparak işlemi tekrarlayınız.

Lütfen yüzünüzün net olarak görülebildiği bir fotoğraf yükleyiniz..

Fotoğrafınız başarı şekilde yüklendiğinde aşağıdaki mesaj görünecektir.

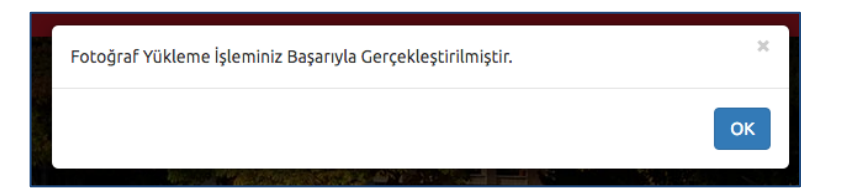

### 3.2 İletişim Bilgileri

İletişim bilgileri giriş paneli **e-posta Bilgi Güncelleme, Telefon Bilgileri Güncelleme** ve **Adres Bilgileri Güncelleme** olarak 3 bölümden oluşmaktadır. Güncellemek istediğiniz bölümün yanında yer alan **mavi renkli butonları** bastığınızda düzenleme paneli açılacaktır. Açılan panel üzerinden bilgilerinizi girerek panelin altında yer alan Kaydet butonlarına basarak bilgilerinizi sisteme girebilirsiniz.

#### 3.3 Eğitim Bilgileri

Eğitim bilgilerinin sistem girildiği alandır. Yeni Eğitim Bilgisi Ekle butonuna bastığınızda sizden eklemek istediğiniz öğretim düzeyinizi seçmeniz istenmektedir. Eklemek İstediğiniz Öğrenim Düzeyini Seçiniz alanından Lisans seçimi yapıp diğer alanları doldurarak ilerle butonuna basınız. Karşınıza yandaki resimde gözüken panel açılacaktır. Paneldeki alanları doldurarak Eğitim Bilgisini Kaydet butonuna basınız.

| Mevcut Epo:  | sta Adresiniz                  |
|--------------|--------------------------------|
| erdincergur  | @anadolu.edu.tr                |
| Eposta Bilgi | lerimi Güncellemek İstiyorum   |
|              |                                |
| Cep Telefon  | u                              |
|              |                                |
| Ev Telefonu  |                                |
| lş Telefonu  |                                |
|              |                                |
| Telefon Bilg | illerimi Güncellemek İstiyorum |
| Olke         |                                |
| Türkiye      |                                |
| it           |                                |
|              |                                |

| Seciniz                                      |  |
|----------------------------------------------|--|
|                                              |  |
| (*) Üniversite Seçiniz                       |  |
| Üniversite Seçiniz                           |  |
| Öğrenim Gördüğüm Üniversite Listede Yok      |  |
| (*) Fakülte Seçiniz                          |  |
| Fakülte Seçiniz                              |  |
| Öğrenim Gördüğüm Fakülte Listede Yok         |  |
| Bölüm Seçiniz                                |  |
| Öğrenim Gördüğüm Bölüm Listede Yok           |  |
| (*) Kayıt Yılı                               |  |
| Örn. 2000                                    |  |
| Mezuniyet Yılı                               |  |
| Örn. 2011                                    |  |
| Öğrenim sürecim devam ediyor (Mezun değilim) |  |
| Diploma Notunuz                              |  |
|                                              |  |

#### 3.4 Başvuru Süreci

Aday İşlemleri sayfası üzerindeki, **Başvuru Sürecindekiler** linkine basıldığında başvuru süreci aktif sınavlar listelenmektedir. Başvuru yapmak istediğiniz sınavın adı bu sayfada listelenmiyorsa sınav başvuru ücretini yatırmamış veya sınav başvuru ücretiniz henüz başvuru sistemine aktarılmamış olabilir. (Sınav ücretinin yatırılmasından en geç 1 gün sonra <u>sadece</u> ücretini yatırdığınız sınav aktif hale gelecektir.)

**Başvuruya Açık Sınavlar** bölümünden başvurmak istediğiniz sınav seçimi yaparak **Sınava Git** butonuna basınız.

**Not :** Sınav başvurusu yapmadan önce öncelikle fotoğrafınızı,iletişim bilgilerinizive eğitim bilgilerinizi sisteme girmeniz gerekmektedir. Başvuru işlemi için zorunlu olan bilgilerinizde eksiklik varsa sistem **Başvuru Yap** butonuna bastığınızda sizi uyaracaktır.

Başvuru süreci birbirini takip eden adımlardan oluşmaktadır. Başvurunuzun geçerli olabilmesi için tüm adımların tamamlanması gerekmektedir.

#### 1. Adım (Sınav Seçimi)

Başvuru sayfasının ilk adımında başvuru yaptığını sınav seçiminin yapılması istenmektedir. Sınav seçimi yapıp, **Sonraki** butonuna tıklayarak bir sonraki adıma geçiniz.

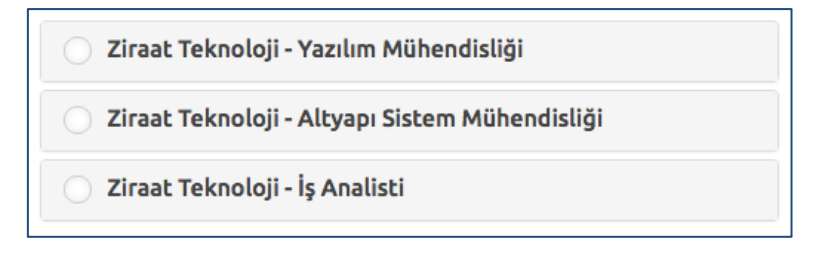

#### 2. Adım (Kimlik Bilgileri)

Kişisel bilgilerinizin gösterildiği bölümdür. Bilgilerinizde bir hata varsa Kimlik Bilgileri linkinden güncelleme yapabilirsiniz. Bilgilerinizde bir değişiklik yoksa bir sonraki aşamaya ilerleyiniz.

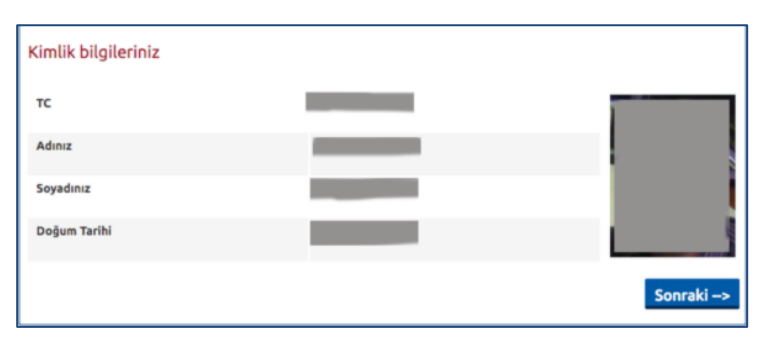

## 3. Adım (Eğitim Bilgileri)

Eğitim bilgilerinizin gösterildiği bölümdür. Sınav başvuru yapabilmek için aşağıda yer alan bölümlerden veya denkliği yetkili makamlarca tanınmış yurtdışı üniversitelerin ilgili bölümlerinden mezun olmanız ya da işe başlama sırasında mezun olduğuna dair belgeyi ibraz etmeniz koşuluyla son sınıfta okuyor olmanız gerekmektedir.

Başvuru yapabilecek bölümler

| Bilgisayar Mühendisliği               |  |  |
|---------------------------------------|--|--|
| Bilişim Sistemleri Mühendisliği       |  |  |
| Elektrik ve Elektronik Mühendisliği   |  |  |
| Elektronik Mühendisliği               |  |  |
| Elektronik ve Haberleşme Mühendisliği |  |  |
| Yazılım Mühendisliği                  |  |  |
| Matematik Mühendisliğ <mark>i</mark>  |  |  |
| Fizik Mühendisliği                    |  |  |
| Mekatronik Mühendisliği               |  |  |
| Endüstri Mühendisliği                 |  |  |
| Endüstri ve Sistem Mühendisliği       |  |  |
| İşletme Mühendisliği                  |  |  |
| Bilgisayar Bilimleri                  |  |  |
| İstatistik                            |  |  |
| Matematik                             |  |  |

## 4. Adım (İletişim Bilgileri)

İletişim bilgilerinizin gösterildiği bölümdür. Bilgilerinizi kontrol ederek bir sonraki adıma geçiniz. Bilgilerinizde düzenlemeyi İletişim Bilgileri linkinden yapabilirsiniz.

#### 5. Adım (Askerlik Bilgileri)

Erkek adaylar için askerlik bilgilerinin girilmesi zorunludur. Bilgilerinizi kontrol ederek ilerleyiniz.

#### 6. Adım (Çalışma İli Seçimi ve Ek Bilgiler)

Bu alanda, avukatlık ruhsat tarihinizi girmeniz, çalışma ili seçimi yapmanız ve size ulaşılamadığında irtibat sağlanabilecek iki kişinin bilgilerini girmeniz gerekmektedir. (Avukatlık ruhsatınızı henüz almadıysanız ileri bir tarih girebilirsiniz.)

#### 7. Adım (Sınav Merkezi Tercihi)

Sınava girmek istediğiniz merkez tercihinizi yapınız ve Başvuruyu Kontrol Et butonuna basarak Özet sayfasına ilerleyiniz

## 8. Özet

Özet adımında başvuru aşamasında girdiğiniz tüm bilgiler özet şeklinde listelenmektedir. Tüm bilgilerinizi tekrar kontrol ediniz.

Bilgileriniz doğru ise sayfanın altında yer

alan **BAŞVURUYU KAYDET** butonuna basarak başvuru işleminizi onaylayınız.

**ÖNEMLİ UYARI:** Başvuru İşlemi tamamlandıktan sonra herhangi bir değişiklik yapılamamaktadır.

Başvuru işleminiz tamamlandıktan sonra aşağıdaki gibi onay belgesi ekranda çıkacaktır.

Başvuru İşleminiz Başarıyla Tamamlanmıştır

| 100                             | 1.Tercih                                                                                                    |
|---------------------------------|----------------------------------------------------------------------------------------------------|
| IIIa                            | Seçiniz                                                                                                    |
| וך                              | Başvuruyu Kontrol Et                                                                                                    |
|                                 |                                                                                                    |
| 1. Adım<br><b>1- Baş</b> v      | 2. Adım 3. Adım 4. Adım 5. Adım 6. Adım 7. Adım <b>8. Ozet</b><br>urunuz henüz tamamlanmamıştır. Bilgilerinizi kontrol ettikten sonra, bu sayfanın                                       |
| en altır<br>sonraki<br>tıklayın | da yer alan <b>"Başvuruyu Kaydet</b> " butonuna tıklayarak başvurunuzu kaydediniz ve<br>aşamaya geçiniz. Bilgilerinizde değişiklik yapmak isterseniz " <b>İptal Et</b> " butonuna<br>ız. |
| -                               | urunuzu kaydettikten sonra bilgilerinizde herhangi değişiklik yapamazsınız.                                                                                                    |
| 2- Başv                         | umoskozinizi, supav basvusu süsesi sonuna kadas günsellevebilissiniz                                                                                                    |

Sınav Merkezi Tercihi

## 4. ŞİFREMİ UNUTTUM

Sistemde kayıtlı olan şifrenizi unuttuğunuz da " **Şifremi Unuttum** " butonuna tıklayınız. **'Şifremi unuttum**" butonu ile aşağıda ki sayfaya ulaşabilirsiniz.

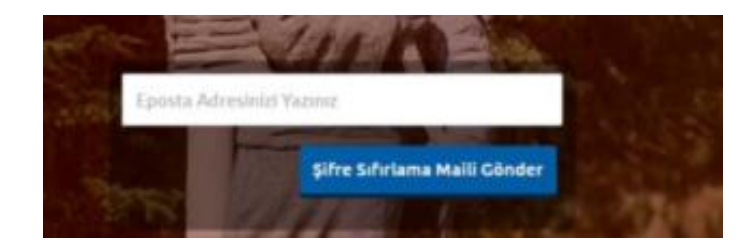

Sistemimize kayıt esnasında kullanmış olduğunuz mail adresinizi yazarak '**Şifre Sıfırlama Maili Gönder**'' butonuna tıklayabilirsiniz. Mail adresinize gelen şifre sıfırlama linkinde istenilen bilgileri doldurarak yeni şifrenizi oluşturabilirsiniz.

Sınav başvuru sürecinizde yaşanacak teknik sorunlar için mesai saatleri içerisinde aşağıdaki telefon numaralarından yardım alabilirsiniz.

Tel: 0 222 335 0580 / 2286